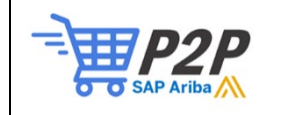

First log into Ariba. Then, click on your initials in the top right hand corner (1), this will open a dropdown menu where you will select settings (2), and from here you will select users (3).

|                |                                                                                                    | <u> </u>                                                                                           |
|----------------|----------------------------------------------------------------------------------------------------|----------------------------------------------------------------------------------------------------|
|                |                                                                                                    | Test City of Tacoma                                                                                |
| linve<br>ast 3 | ACCOUNT SETTINGS<br>Customer Relationships<br>Users<br>Notifications<br>Application Subscriptions<br>Account Registration | My Account<br>Link User IDs<br>Contact Administrator<br>3 Account ><br>SIMTest3<br>Premium Package |
|                | NETWORK SETTINGS                                                                                                    | Settings >                                                                                         |
|                | Electronic Invoice Routing<br>Accelerated Payments<br>Remittances                                                         | Logout                                                                                             |
| -              | Data Deletion Criteria<br>Network Notifications<br>Audit Logs                                                             | F eedback                                                                                          |

Next, you will select manage Roles (4), from here you will need to hit the "+" sign where you will create a new invoicing role (5).

| ount Settings                                                         |                                                                                   | Save    |
|-----------------------------------------------------------------------|-----------------------------------------------------------------------------------|---------|
| Customer Relationships Users Applications Application St              | ibscriptions Account Registration API management                                  |         |
| Manage Roles Manage Users Manage Unapproved Users                     | Manage User Authentication More                                                   |         |
| oles (9)                                                              |                                                                                   |         |
| reate and manage roles for your account. You can edit the role and ad | Id users to a role. The Administrator role can be viewed, but cannot be modified. |         |
| ilters                                                                |                                                                                   |         |
| ermission                                                             |                                                                                   |         |
| Select permission assigned V                                          |                                                                                   |         |
|                                                                       |                                                                                   |         |
| Apply                                                                 | ka 5                                                                              |         |
|                                                                       |                                                                                   |         |
|                                                                       |                                                                                   | - T     |
| Role Name                                                             | Users Assigned                                                                    | Actions |
| Administrator                                                         | Test City of Tacoma                                                               | Ŵ       |
| AND                                                                   | 100.000                                                                           | <b></b> |
|                                                                       |                                                                                   | <b></b> |
|                                                                       |                                                                                   | ŵ       |
|                                                                       |                                                                                   |         |

On the create role screen you will create a title for the new invoicing role, for this example we called the role Invoicing agent (6). Next, you will select Inbox and Order Access, Invoice Generation and Outbox Access. You will then select the "+" sign in the bottom right-hand corner, this will let you add the new user to the newly created invoicing group. Last, hit save (8).

| Create Role Cancel                           |                                                                                                    |               |  |  |  |
|----------------------------------------------|----------------------------------------------------------------------------------------------------|---------------|--|--|--|
| * Indicates a required field                 |                                                                                                    |               |  |  |  |
| New Role Information                         | New Role Information                                                                               |               |  |  |  |
| Name:* Invoicing Agent                       | 6                                                                                                  |               |  |  |  |
| Description:                                 |                                                                                                    | 8             |  |  |  |
| Permissions                                  |                                                                                                    |               |  |  |  |
| Each role must have at least one permission. |                                                                                                    |               |  |  |  |
| Page 1 V                                     |                                                                                                    | N             |  |  |  |
| Permission                                   | Description                                                                                        | 1/3           |  |  |  |
| Contract Access                              | View contracts and generate invoices, as supported by customers (requires Inbox Access)            |               |  |  |  |
| Inbox and Order Access                       | View and search documents in Inbox and take actions based on your role                             |               |  |  |  |
| Folio Management                             | Create, activate and delete folio ranges used for tax invoicing.                                   |               |  |  |  |
| Invoice Generation                           | Invoice Generation Generate invoices, as supported by customers (requires Inbox and Outbox Access) |               |  |  |  |
| Logistics Access                             | Perform Logistics actions with limited access to transactions information                          |               |  |  |  |
| Outbox Access                                | View and search documents in Outbox and take actions based on your role                            |               |  |  |  |
| Services Access                              | Perform Services actions with limited access to transactions information                           |               |  |  |  |
| Timestamp verification                       | Verify timestamp token on invoices                                                                 | 7             |  |  |  |
| Payment Activities                           | Manage your payment activities                                                                     |               |  |  |  |
| Assign Users (0)                             |                                                                                                    |               |  |  |  |
| You can add users to this role.              |                                                                                                    | +             |  |  |  |
| Username † Email Address                     | First Name Last Name                                                                               | Role Assigned |  |  |  |

After saving, login to the account with the new invoicing role to verify that the account has access to invoicing.

## **Creating the New User:**

From the User menu, select Manage Users (1). Then select the "+" sign in the right-hand corner of your screen to create the new user for your account.

| Customer Relationships       Users       Notifications       Application Subscriptions       Account Registration       API management         Manage Roles       Manage Users       Manage Users       Manage Users       Manage Users       Manage Users       More         Users ( 6 )                                                                                                    | count Settings                 |                                 |                          |                         |               |                                 |                   | Save       | Close   |
|----------------------------------------------------------------------------------------------------|--------------------------------|---------------------------------|--------------------------|-------------------------|---------------|---------------------------------|-------------------|------------|---------|
| Manage Roles       Manage Users       Manage Users       Manage User Authentication       More+         Users (6) <ul> <li>Enable assignment of ordersers to Ariba Network.</li> <li>Fitter</li> <li>Users (nou can only search on one attribute at a time)</li> <li>Enter username</li> <li>Enter username</li></ul> | Customer Relationships Users N | otifications Application S      | Subscriptions Account Re | egistration API manager | nent          |                                 |                   |            |         |
| Users ( 6)<br>= Enable assignment of order _ sers with limited access to Ariba Network.<br>Filter<br>Users (fou can only search on one attribute at a time)<br>Users mame _ Enter username _ +<br>Apply _ Reset<br>Users mame _ Enter username _ +                                                                                                    | Manage Roles Manage Users      | Manage Unapproved Users         | Manage User Authentic    | cation More             |               |                                 |                   |            |         |
|                                                                                                    | Users (6)                      |                                 |                          |                         |               |                                 |                   |            |         |
| Filter Users (You can only search on one attribute at a time) Username Enter username                                                                                                    | Enable assignment of order     | n limited access to Ariba Netwo | rk. (i)                  |                         |               |                                 |                   |            |         |
| Usemame V Enter usemame +<br>Apply Reset + E                                                                                                    | Filter                         | e at a time)                    |                          | ß                       |               |                                 |                   |            |         |
| Apply Reset + I II                                                                                                    | Username V Enter username      |                                 | +                        |                         |               |                                 | 0                 |            |         |
| + E ==                                                                                                    | Apply Reset                    |                                 |                          |                         |               |                                 | 6                 |            |         |
| Username Email Address First Name Last Name Ariba Discovery Contact Role Assigned Authorization Profiles Assigned Customer Assigned AN Access Actions                                                                                                    |                                |                                 |                          |                         |               |                                 |                   | <u>→</u> + | □ ■     |
|                                                                                                    | Username                       | Email Address                   | First Name Last Name     | Ariba Discovery Contact | Role Assigned | Authorization Profiles Assigned | Customer Assigned | AN Access  | Actions |

Next, you will be taken to the screen where you complete user information highlighted below. Note that the user name should be the same as the user's email address. Once you complete the highlighted fields, select the "Invoicing Agent" in the Role assignment area. You will then hit "Done".

| Business Network - Enterprise Account TEST MODE                                                                                   | or (6)                                                                                                    |
|----------------------------------------------------------------------------------------------------|----------------------------------------------------------------------------------------------------|
| Create User                                                                                                    | Done Cancel                                                                                                    |
| Create a new user account and assign a role and if needed assign them to<br>However, you can modify role assignments at any time. | a business unit. Ariba will email a temporary password to the address provided for the new user account. The account information entered here will not be modifyible after you click Done. |
| New User Information                                                                                                    |                                                                                                    |
| Useman<br>Email Addr                                                                                                    | me.* 0<br>ss:* 5                                                                                                    |
| First Nar                                                                                                    | me =                                                                                                    |
|                                                                                                    | Do not allow the user to resend invoices to the buyer's account.                                                                                                    |
| Office Pho                                                                                                    | Courty Area Number                                                                                                    |
| Role Assignment                                                                                                    |                                                                                                    |
| Name                                                                                                    | Description                                                                                                    |
|                                                                                                    | · · · · ·                                                                                                    |
|                                                                                                    |                                                                                                    |
| ******                                                                                                    |                                                                                                    |
| Invoice 4                                                                                                    |                                                                                                    |
|                                                                                                    |                                                                                                    |
|                                                                                                    | Reprint dipole as can belief, c'hangele                                                                                                    |
| Customer Assignment                                                                                                    |                                                                                                    |

When the user account is created, they will receive a link to activate their account and setup a password, and from there they should be able to login and access your company's Ariba account.